√ البحث عن تلميذ (اسمه معلوم)

- سنستعمل الآن رابطا جديدا يمكنك من البحث عن تلميذ تتوفر لديك احدى معطياته :
  - انقر على الرابط معطيات التلميذ (على يسار الشاشة)
    - ضمن قائمة :

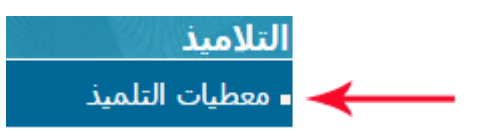

 توجد في أعلى الجدول –وكما يُشار إلى ذلك بالسهم الأحمر في الصورة الموالية – خانة البحث (Case de recherche) والتي بواسطتها يمكنك الحصول على معطيات أحد التلاميذ إذا ما توفّرت لديك إحدى معطياته مثل رقم الترسيم أو الاسم أو اللقب أو القسم...

|                        |                     |               |                           |              |                         |                        |                         |                          |            | تهم                | میذ و معطیا           | قائمة التلا         |
|------------------------|---------------------|---------------|---------------------------|--------------|-------------------------|------------------------|-------------------------|--------------------------|------------|--------------------|-----------------------|---------------------|
|                        |                     |               |                           |              |                         | ✓ 10                   |                         |                          |            | -                  | $\rightarrow$         |                     |
| معلومات<br>إضافية<br>≎ | الملف<br>الطبي<br>≎ | الغيابات<br>≎ | النتائج<br>النهائيّة<br>≎ | الشهادة<br>≎ | دفتــر<br>الأعـداد<br>≎ | بطاقة<br>الرسومات<br>≎ | الأعداد<br>الشهرية<br>≎ | جذاذة<br>التلميذ(ة)<br>≎ | القسم<br>≎ | تاريخ الولادة<br>≎ | الإسم و<br>اللقب<br>≎ | رقم<br>الترسيم<br>م |

- أكتب في خانة البحث والمُشار إليها بالسهم الأحمر اسم تلميذ تبحث عنه. وبمحرّد
   كتابة الحرف الأول من الاسم، تتغيّر القائمة عارضة لك قائمة التلاميذ الذين يحملون
   نفس الحرف في أسمائهم (في أول أو وسط أو آخر الاسم)
  - سنبحث معا وعلى سبيل المثال عن التلميذ "مالك"
    - سنكتب اذا في خانة البحث حرف الميم

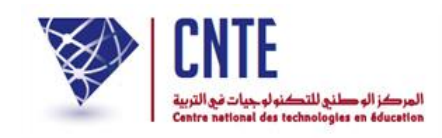

لاحظ أنّنا تحصلنا على كلّ الأسماء التي تحتوي على حرف الميم :

| قائمة التلاميذ و معطياتهم |                     |               |                           |              |                         |                        |                         |                          |                 |                    |                        |                |
|---------------------------|---------------------|---------------|---------------------------|--------------|-------------------------|------------------------|-------------------------|--------------------------|-----------------|--------------------|------------------------|----------------|
| 10                        |                     |               |                           |              |                         |                        |                         |                          |                 |                    | [                      | le             |
| معلومات<br>إضافية<br>0    | الملف<br>الطبي<br>¢ | الغيابات<br>≎ | النتائج<br>النهائيّة<br>¢ | الشهادة<br>≎ | دفتــر<br>الأعـداد<br>ه | بطاقة<br>الرسومات<br>ه | الأعداد<br>الشهرية<br>ه | جذاذة<br>التلميذ(ة)<br>¢ | القسم<br>ہ      | تاريخ الولادة<br>¢ | الإسم و<br>اللقب<br>ہ  | رقم<br>الترسيم |
| 0                         | С                   |               | M                         |              | B B B                   | <b>11</b>              | *                       | N.                       | الاولي 1        | 2009-02-23         | مريم الزواوي           | 1              |
| 0                         | С                   |               | M                         |              | •••                     | 1                      | 8                       | E                        | الاولي 1        | 2009-10-10         | محمد أمين<br>الجديدي   | 2              |
| 0                         | C                   |               | M                         |              | ••••                    | 1                      | 8                       | 16                       | الاولي 1        | 2009-08-23         | سـلمى<br>التريكي       | 3              |
| 0                         | с                   |               | M                         |              | •••                     |                        | -                       | 11h                      | الاولي 1        | 2009-07-24         | محمد<br>ياسـين<br>علوي | 5              |
| 0                         | C                   |               | M                         |              | @ @ @                   | 8                      | -                       | 1                        | الثالثة<br>ورود | 2003-03-21         | أمان<br>الخليفي        | 7              |
| 0                         | C                   |               | M                         |              | œœœ                     | 2                      | 8                       | 1                        | الأولى<br>بنفسج | 2003-11-11         | أحلام بلحاج            | 8              |
| 0                         | C                   |               | M                         |              | BBB                     | <b>1</b>               | *                       | 11                       | الثالثة س       | 2003-09-08         | اّية عثماني            | 10             |
| 0                         | С                   |               |                           |              | •••                     | 1                      | 8                       | E.                       | الأولى<br>بنفسج | 2003-06-21         | شيماء<br>الظاهري       | 21             |
| 0                         | C                   |               | M                         |              | 000                     | 8                      |                         | 18                       | الأولى<br>سـو   | 2009-05-14         | إسلام<br>خصخوصي        | 1000           |
| 0                         | C                   |               | M                         |              | •••                     | 1                      |                         | E                        | الأولى<br>سو    | 2009-12-28         | محمد أمين<br>الجراية   | 1002           |
|                           | sur 106 10 - 1      |               |                           |              |                         |                        |                         |                          |                 |                    |                        |                |

## نواصل كتابة بقية أحرف الاسم المذكور لتصبح النتيجة كالآتي :

|                                                                      |                     |               |                           |              |                         |                        |                         |                          |              | تهم                | میذ و معطیا           | قائمة التلاه               |
|----------------------------------------------------------------------|---------------------|---------------|---------------------------|--------------|-------------------------|------------------------|-------------------------|--------------------------|--------------|--------------------|-----------------------|----------------------------|
| [                                                                    |                     |               |                           |              |                         | <b>&gt;</b> 10         | ]                       |                          |              |                    |                       | مالك                       |
| معلومات<br>إضافية<br>\$                                              | الملف<br>الطبي<br>≎ | الغيابات<br>≎ | النتائج<br>النهائيّة<br>≎ | الشهادة<br>≎ | دفتــر<br>الأعـداد<br>≎ | بطاقة<br>الرسومات<br>≎ | الأعداد<br>الشهرية<br>¢ | جذاذة<br>التلميذ(ة)<br>¢ | القسم<br>ہ   | تاريخ الولادة<br>≎ | الإسم و<br>اللقب<br>¢ | <b>T</b><br>رقم<br>الترسيم |
| 0                                                                    | С                   |               | M                         |              | •••                     | 2                      | 8                       |                          | السادسة<br>ب | 2004-03-10         | مالك<br>التونسـي      | 7777782                    |
| sur 1 1 - 1                                                          |                     |               |                           |              |                         |                        |                         |                          |              |                    |                       |                            |
| <ul> <li>وإذا أردت الرجوع إلى الصفحة الرئيسية انقر على []</li> </ul> |                     |               |                           |              |                         |                        |                         |                          |              |                    |                       |                            |

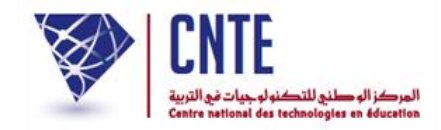

✓ البحث عن تلميذ (قسمه معلوم):

- سنقوم الآن بالبحث عن تلميذ تعرف قسمه.
   عُد أوّلا إلى جدول معطيات التلاميذ وذلك بالنقر على الرابط معطيات التلميذ
- وكما رأينا سابقا توجد في أعلى الجدول خانة البحث حيث سنكتب اسم القسم :

| قائمة التلاميذ وامعطياتهم |                        |                         |                          |              |                    |                       |                      |  |  |  |  |
|---------------------------|------------------------|-------------------------|--------------------------|--------------|--------------------|-----------------------|----------------------|--|--|--|--|
|                           | السادسة ب 🔶 السادسة ب  |                         |                          |              |                    |                       |                      |  |  |  |  |
| دفتــر<br>الأعـداد<br>¢   | بطاقة<br>الرسومات<br>٥ | الأعداد<br>الشهرية<br>ه | حذاذة<br>التلميذ(ة)<br>س | القسم<br>ہ   | تاريخ الولادة<br>≎ | الإسم و<br>اللقب<br>ہ | رقم<br>الترسيم<br>\$ |  |  |  |  |
| ••••                      | <b>6</b>               | -                       | ≡ →                      | السادسة<br>ب | 2004-03-10         | مالك<br>التونسي       | 77777782             |  |  |  |  |
|                           | 1                      |                         | E →                      | السادسة<br>ب | 2004-10-26         | خالد بن<br>براهیم     | 10009                |  |  |  |  |
|                           |                        | 8                       |                          | السادسة<br>ب | 2004-06-20         | سامي<br>الفرشيشي      | 33333333             |  |  |  |  |
| •••                       | Ø                      | 8                       | ₽ →                      | السادسة<br>ب | 2004-10-26         | یمنی<br>دحیدح         | 99998                |  |  |  |  |
|                           | 8                      | 8                       | E.                       | السادسة<br>ب | 2004-10-01         | رجاء<br>المسطوري      | 22222222             |  |  |  |  |
| ••••                      | 8                      | 8                       | 1                        | السادسة<br>ه | 2003-11-11         | أحلام بلحاج           | 8                    |  |  |  |  |
| ***                       | 1                      | *                       |                          | السادسة<br>ه | 2006-11-28         | حيدر العابد           | 99268                |  |  |  |  |
| •••                       | 6                      | 8                       | 11                       | السادسة<br>ه | 2006-06-29         | أبرار بدر             | 99291                |  |  |  |  |
| 888                       |                        | 8                       | 1 H                      | السادسة<br>ه | 2006-04-04         | أيوب بن<br>إبراهيم    | 99296                |  |  |  |  |
| •••                       | 1                      | 8                       | 1                        | السادسة<br>ه | 2006-02-28         | آية القصاب            | 99300                |  |  |  |  |
|                           |                        |                         |                          |              |                    | . Int Inc.            | 44 10                |  |  |  |  |

- وهكذا تحصلنا على كل تلاميذ القسم الذي كتبنا اسمه في خانة البحث
- بإمكانك الآن مثلا عرض جذاذة أحد التلاميذ بالنقر على العلامة

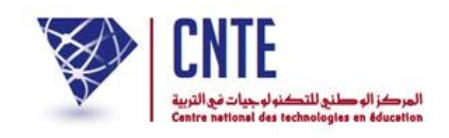

## ✓ جذاذة التلميذ(ة)

 يتسنى لك بواسطة العمود "جذاذة التلميذ(ة)" الاطلاع على معطياته أو تحيينها وذلك بالنقر على رمز الجذاذة المقابل للتلميذ والمراد عرض معطياته :

| قائمة التلاميذ و معطياتهم |                        |                         |                    |              |                    |                       |                      |  |
|---------------------------|------------------------|-------------------------|--------------------|--------------|--------------------|-----------------------|----------------------|--|
|                           | <b>×</b> 10            | ]                       |                    |              |                    |                       | السادسة ب            |  |
| دفتــر<br>الأعـداد<br>≎   | بطاقة<br>الرسومات<br>≎ | الأعداد<br>الشهرية<br>د | حذاذة<br>التلميذ(ة | القسم<br>ہ   | تاريخ الولادة<br>≎ | الإسم و<br>اللقب<br>≎ | رقم<br>الترسيم<br>\$ |  |
| 888                       |                        |                         | →E                 | السادسة<br>ب | 2004-03-10         | مالك<br>التونسي       | 77777782             |  |
|                           | 1                      |                         | → E                | السادسة<br>ب | 2004-10-26         | خالد بن<br>براهیم     | 10009                |  |
| •••                       | <b>2</b>               | 8                       | →E                 | السادسة<br>ب | 2004-06-20         | سامي<br>الفرشيشـي     | 33333333             |  |
| 000                       | 8                      | -                       | → ⊨                | السادسة<br>ب | 2004-10-26         | یمنی<br>دحیدح         | 99998                |  |
| ••••                      | <b>2</b>               | 8                       | 1.                 | السادسة<br>ب | 2004-10-01         | رجاء<br>المسطوري      | 22222222             |  |

لنتصفّح مثلا جذاذة التلميذ الذي قمنا بالبحث عنه :

| قائمة التلاه        | میذ و معطیا           | تهم                |                             |                       |                         |                        |                         |
|---------------------|-----------------------|--------------------|-----------------------------|-----------------------|-------------------------|------------------------|-------------------------|
| السادسة ب           |                       |                    |                             |                       | ]                       | 💌 10                   |                         |
| رقم<br>الترسيم<br>¢ | الإسم و<br>اللقب<br>ہ | تاريخ الولادة<br>≎ | القسم<br>ہ                  | حذاذة<br>التلميذ(ة    | الأعداد<br>الشهرية<br>د | بطاقة<br>الرسومات<br>0 | دفتــر<br>الأعـداد<br>ه |
| 77777782            | مالك<br>التونسـي      | 2004-03-10         | السادسة<br>ب                | → E                   | *                       | 1                      | •••                     |
| 10009               | خالد بن               | 2004-10-26         | الر <mark>جذاذة التا</mark> | لمیذ(ۃ <mark>)</mark> | 8                       | M                      |                         |

ننقر اذا على علامة الجذاذة المشار إليها بالسهم الأحمر :

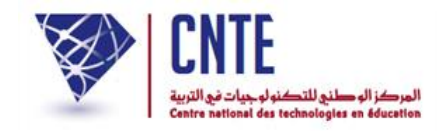

• عندئذ نتحصل على ما يلي :

| معطيات التلميذ<br>معاينة الأنسام | معلومات عن التلميذ |
|----------------------------------|--------------------|
| تغيير المعطيات                   | التيبير ]          |
| مالك                             | الإسم :            |
| التونسي                          | اللقب :            |
| ذكر                              | الجنس :            |
| 10/03/2004                       | تاريخ الولادة :    |
| تونس                             | مكان الولادة :     |
| لا توجد بیانات                   | الجنسية :          |
| 000000000                        | كلمة سر التلميذ :  |
| السادسة ب                        | القسم :            |
| لا توجد بیانات                   | النظام :           |
| 7777782                          | رقم الترسيم :      |

- بإمكانك الآن وباستعمال الأزرار الثلاثة :
- إمّا تغيير إحدى معطياته تغيير المعطيات
  - أو معاينة قسمه معاينة الفسام
- أو الرجوع إلى الجدول الذي انطلقنا منه أي معطيات التلميذ.